# Import parameters from othe

Import parameters from other Tasks

b

| Is DIA file                                                                                                    |                                                                                                    | Search Fraine Paran                                                                                                    |
|----------------------------------------------------------------------------------------------------|----------------------------------------------------------------------------------------------------|----------------------------------------------------------------------------------------------------|
| Convert<br>raw file                                                                                                    | h raw<br>h<br>ed<br>each search<br>engines<br>Run<br>Prophet<br>files<br>to single file                                                            | New Set Modify Set © Set Uy<br>Set name: APMS Blob © for n<br>MATRIX Mascot Parame<br>Create or modify M                                                 |
| Search Engine Parameters                                                                                                    | Select search parameters                                                                                                    | Create or modify G                                                                                                    |
|                                                                                                    | search engines                                                                                                    | Create or modify C                                                                                                    |
| Parameter Set (883) APMS_BioID 3 V                                                                                                    |                                                                                                    |                                                                                                    |
| Database 16HEK293Ref57cBapBevG                                                                                                    | MS-GF+ modifications.                                                                                                    | Enzyme                                                                                                    |
| Fixed                                                                                                    |                                                                                                    | max missed clea                                                                                                    |
| Modifications selected modifications Variable Deamidated (NQ)                                                                                                    | Available modifications     Carbamidomethyl (C)     Phospho (Y)     Acetyl (N-term)     GG (K)                                                     | Parent Mas<br>Fragment Mas<br>Peptide Mass Tok<br>Binning to use on fragmen<br>Theoretical_fragmen                                                       |
| Modifications Oxidation (M)                                                                                                    | × *                                                                                                    | Neutral Losses (H2O<br>Isotope<br>Peptide Max C                                                                                                    |
| Set default modifications                                                                                                    | 3                                                                                                    | MS-GF+ MSGFPL Paran                                                                                                    |
| oteowizard Parameter set                                                                                                    | Run TPP 🛛                                                                                                    | MS-GFDB Para                                                                                                    |
| arameters required for converting raw/wiff files<br>885) APMS_BiolD © View                                                                                                    | TPP can be run after the search task is finished in search results page.       TPP Name     DDA_MEPCE       TPP Parameter set     (886) APMS_BiolD | Create or monity w                                                                                                    |
| Add Files<br>List of databases display or hi                                                                                                    | Run Task<br>de databases 🗜                                                                                                    | Set Default Modification.                                                                                                    |
| <ul> <li>If a database cannot be seen from a new ta<br/>hidden database cannot be used for a new ta</li> </ul>                                                                                                    | ask, the database has been hidden by ProHits admin. A<br>sk, but old tasks will still be able to used the database.                                | The modification list is from file "/Prohits/autoSeconverted to the Mascot style. It can be manually                                                     |
| <ul> <li>The database mormation is manually adde</li> </ul>                                                                                                    | a by Promits administrator ( ./pop_dbs_mio.txt ).                                                                                                  | All modifications:                                                                                                    |
| 01BuddingYSTandREV Download                                                                                                    |                                                                                                    | 2-dimethylsuccinyl (C)<br>2-monomethylsuccinyl (C)                                                                                                    |
| Time files compressed : Mr<br>Number of sequences : 11<br>Version of Mascot : 2<br>Reverse sequence gi 999                                                                                                    | on Mar 4 15:13:42 2013<br>1668<br>.3.02                                                                                                    | 2-nitroberzyl (Y)<br>2-succinyl (C)<br>2HPG (R)<br>3-deoxyglucosone (R)<br>3-phosphoglyceryl (K)<br>3sulfo (N-term)                                      |
| 02HEK293V57cRapRevTag Download<br>[Homo sapiens]<br>Number of residues : 33<br>Number of sequences : 77<br>Human adenovirus C(RefseqV57)txid<br>http://ftp.thegpm.org/fasta/cRAP/cr<br>ftp://ftp.thegpm.org/fasta/cRAP/cr | 9921702<br>2477<br>1129951(146 proteins)<br>21p for contaminants from MPI<br>rap.fasta for cRAP from GPM                                           | UNE (L')<br>-ONE (H)<br>-ONE (H)<br>-ONE-Delta:H(-2)O(-1) (C)<br>-ONE-Delta:H(-2)O(-1) (H)<br>-ONE-Delta:H(-2)O(-1) (K)<br>-ONE-Delta:H(-2)O(-1) (K)<br> |
| Acverse sequence >DECOV###<br>Strep or some tags (GFP, BirA*, G<br>>BirA-R118G H0QFJ5<br>>Streptavidin_P22629<br>>GST26_P08515<br>>mCherry_V9VHH0<br>>sp GFP AEOVI                                                        | ST, mCherry) List from Payman.                                                                                                    | Acetyl (C)<br>Acetyl (Potein N-term)<br>Acetyl (Potein N-term)<br>Acetyl (Potein N-term)<br>Acetyl (T)                                                   |

| Set name: APMS_Biol      | o o for machine                              | TRIPLET                   | OF1 ᅌ                |                                 |      |
|--------------------------|----------------------------------------------|---------------------------|----------------------|---------------------------------|------|
| MATRIX Ma<br>SCIENCE Cre | ascot Parameters<br>eate or modify Mascot se | arch parar                | meter set 🕜          | ×                               | [+]  |
| X Cre                    | andem Parameters<br>eate or modify GPM sear  | ch parame                 | iter set             | not saved                       | [+]  |
| Cre                      | omet Parameters<br>sate or modify COMET s    | earch para                | ımeter set 🕜 [online | e help]                         | [-]  |
|                          |                                              |                           |                      |                                 | Save |
| Enzyme                   |                                              |                           |                      |                                 |      |
|                          | Enzyme:                                      | Trypsin                   | ۵                    |                                 |      |
| M                        | ax missed cleavages:                         | 2 🗘                       | Semi-style cleave    | age 🗌                           |      |
|                          | Decoy:                                       |                           |                      |                                 |      |
| Advanced options         |                                              |                           |                      |                                 |      |
|                          | Parent Mass Type:                            | <ul> <li>Monoi</li> </ul> | sotopic Average      | 3                               |      |
|                          | Fragment Mass Type:                          | <ul> <li>Monoi</li> </ul> | sotopic Average      | 1                               |      |
| Per                      | tide Mass Tolerance:                         | 35                        | ppm 📀                |                                 |      |
|                          |                                              | 1.0005                    | amu offset po        | sition to start the binning 0.4 |      |
| Theore                   | tical_fragment_ions:                         | 1 0:                      | default peak shape   | e, 1=M peak only                |      |
| Neutr                    | al Losses (H2O/NH3):                         |                           |                      |                                 |      |
|                          | Isotope error:                               | 0 🖸                       |                      |                                 |      |
|                          | Peptide Max Charge:                          | 2+, 3+ 8                  | nd 4+ 🖸              |                                 |      |
|                          |                                              |                           |                      |                                 |      |
| MS-GF+ Cre               | SGFPL Parameters<br>eate or modify MSGFPL    | search par                | rameter set 🕐        | not saved                       | [+]  |
|                          | S-GFDB Parameters                            | search na                 | arameter set 🚱       | not saved                       | [+]  |

ameter Set

The modification list is from file "/Prohits/autoSearch/mod\_file" which originated from Uniprot and was converted to the Mascot style. It can be manually modified.

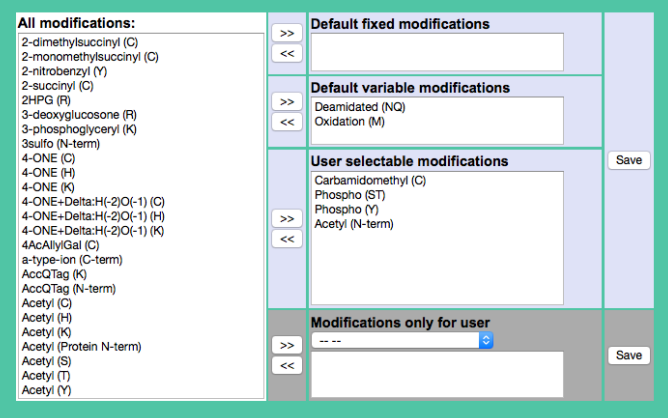

## Supplementary Fig. 1. Initiating searches for Data Dependent Acquisition.

03--HEK293RefV57cRapRev Download

a) Search Task overview. Use drop-down menus and clickable options to select parameters and options or import from a previously-defined task. Generic parameter sets for each instrument and search engine can be selected (see panel b), the search engine(s) to be used specified, and the database and modifications chosen. c) To keep the interface clean and avoid human error, an administrator can define which sequence databases will be visible to users. d) An administrator can set the list of modifications which all users are allowed to use in setting up their tasks. Additional modifications can be added at any time by an administrator and made available for all users or for selected users. ProHits tracks all of these parameters: once a task has been started, these parameters cannot be further modified, though new files can be added to the search task.

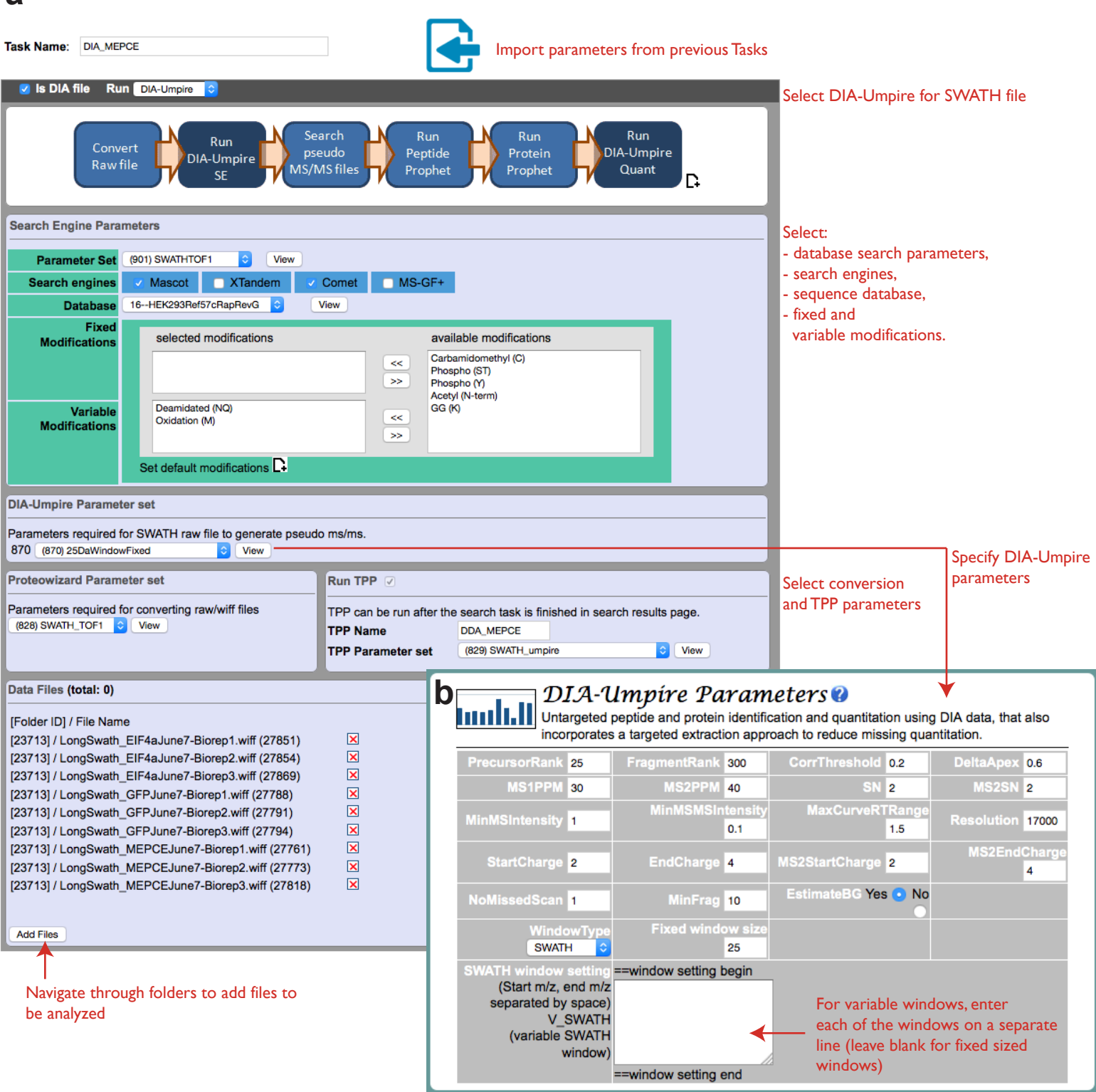

## Supplementary Fig. 2. Running DIA-Umpire untargeted identification through the ProHits interface.

a) Select "DIA file" and "MS-Umpire". In this Data Management module of ProHits, DIA-Umpire SE (Signal Extraction) generates pseudo-MS/MS spectra from precursor-fragment group data. These spectra can be searched using standard tools designed for DDA analysis, including the iProphet pipeline; note that DIA-Umpire SE extracts three quality tiers of precursor-fragment group data that are each searched and modeled separately (Supplementary Fig. 3). The final iProphet ProteinProphet result merges all quality groups for all search engines used. Currently, Comet, MSGF+, X!Tandem and Mascot are supported. Select the desired database search engines, protein database and search parameters that will be used to search the pseudo MS/MS spectra. b) Select the DIA-Umpire parameters. DIA-Umpire supports a variable window design (see Tsou et al., Nature Methods, 2015). In this case, specify each individual window's boundaries. Leave blank if fixed windows are used.

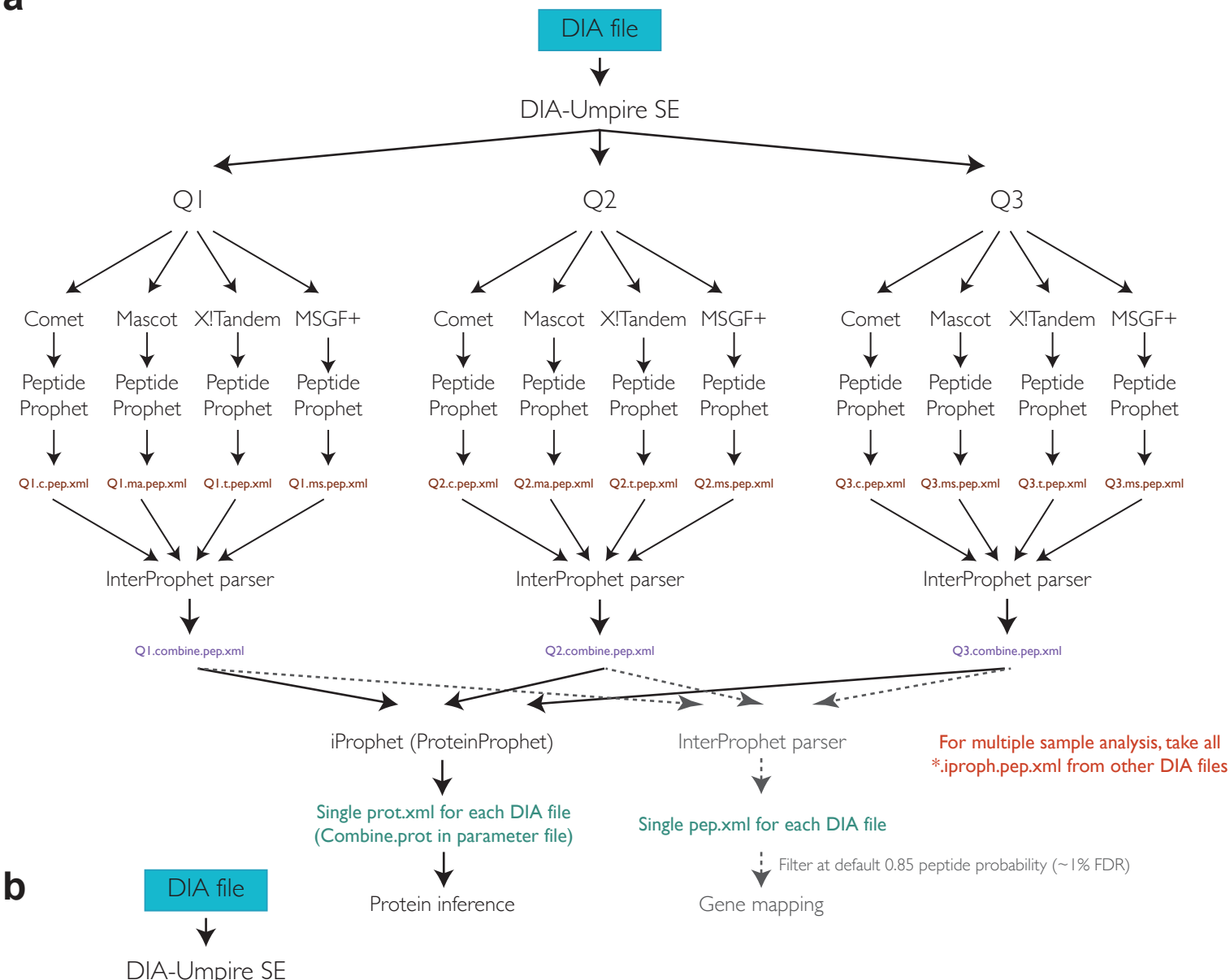

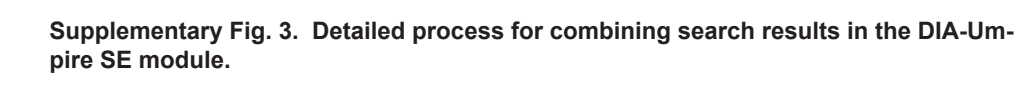

a) iProphet pipeline. DIA-Umpire separates the precursor-fragment groups in three quality tiers. Q1 corresponds to MS1 clusters of 3 or more isotope peaks, Q2, to those with 2, and Q3 to those that have been detected only as clusters of at least 2 unfragmented precursor ion peaks in MS2. Because of the different ratios of correct versus incorrect identifications across these tiers, PeptideProphet is run separately for each of the tiers (see details in DIA-Umpire original paper by Tsou et al., Nature Methods 2015). To combine results from multiple search engines into one final report, searches using each search engine are first performed on individual quality tiers, and PeptideProphet is performed on those results. InterProphet parser is used to combine the results into a single pep.xml file for each of the quality tiers, and once again to combine across all search engines and all quality tiers (this is the version used for extraction of gene level information). iProphet (ProteinProphet) is then applied to these three combined pep.xml files to yield the final protein list. Note that the gene level viewer instead extracts information directly from the pep.xml to perform mapping at the gene level (grey); see Supplementary Fig. 6 for additional information. b) In addition to providing an iProphet view of the data, pep.xml and prot.xml files are generated for each search engine. In this case, PeptideProphet is run on the individual files, which are combined into a single pep.xml using the InterProphet parser (gene level information is extracted from the resulting file). ProteinProphet runs directly on the Q1, Q2 and Q3 pep.xml outputs to generate the prot.xml file.

OI

Comet

Peptide

Prophet

OI.pep.xml

ProteinProphet

prot.xml

Protein inference

О2

Comet

Peptide

Prophet

O2.pep.xm

О3

Comet

Peptide

Prophet

O3.pep.xml

InterProphet parser

pep.xml

Gene mapping

Filter

(see above)

| Select Instrumen                                                                                                    | t and search engine                                                                                                    |                                                                                                    |                                                    |
|----------------------------------------------------------------------------------------------------|----------------------------------------------------------------------------------------------------|----------------------------------------------------------------------------------------------------|----------------------------------------------------|
| Machine TRIPLETOF1 O XTandem MSGFPL                                                                                                    | Mascot O Comet O iProphet •                                                                                                    |                                                                                                    | Process files                                      |
| Searched tasks<br>Tasks name [Tasks ID]<br>UMPIRE_MEPCE_EIF_50ppm_XTandem_MSGF_n2 (237)<br>Umpire_MEPCE (269)<br>Select at least I task<br>(only tasks with the same search<br>parameters can be re-extracted jointly) | Raw files<br>Raw file name [Raw file ID, Sample ID, Tasks ID]<br>LongSwath. GFPJune7-Biorep1.wiff [27788] [17333] [269]<br>LongSwath. GFPJune7-Biorep2.wiff [27791] [17334] [269]<br>LongSwath. GFPJune7-Biorep2.wiff [2794] [17355] [269]<br>LongSwath. ElF4aJune7-Biorep2.wiff [27854] [17578] [269]<br>LongSwath. ElF4aJune7-Biorep3.wiff [27869] [17579] [269] | Selected raw files<br>Raw file name [Raw file ID, Sample ID, Ta<br>LongSwath_MEPCEJune7-Biorep1.wiff [27761] [17:<br>LongSwath_MEPCEJune7-Biorep2.wiff [2773] [17:<br>LongSwath_MEPCEJune7-Biorep3.wiff [27818] [17: | asks ID)<br>321] [269]<br>322] [269]<br>323] [269] |
|                                                                                                    |                                                                                                    | >><br><<                                                                                                    |                                                    |

### DIA-Umpire Quant parameters 🛛

а

b

| DIA-Umpire Q                   | Jant                           |       |                           |          |         |           |                        |            |                                                                                                    |
|--------------------------------|--------------------------------|-------|---------------------------|----------|---------|-----------|------------------------|------------|----------------------------------------------------------------------------------------------------|
| Task Name MEPCE_EIF4A_SAINT    |                                |       |                           |          |         |           |                        |            |                                                                                                    |
| π                              | ask Description                | Biolo | gical tripli              | icates   |         |           |                        |            |                                                                                                    |
| Tar                            | getedExtraction                | true: | <ul> <li>false</li> </ul> | : ()     |         |           |                        |            |                                                                                                    |
|                                | PeptideFDR                     | 0.05  |                           |          |         |           |                        |            |                                                                                                    |
|                                | ProteinFDR                     | 0.05  |                           |          |         |           |                        |            |                                                                                                    |
|                                | ProbThreshold                  | 0.9   |                           |          |         |           |                        |            |                                                                                                    |
|                                | FilterWeight                   | GW:   | Pep\                      | N: ()    |         |           |                        |            |                                                                                                    |
|                                | MinWeight                      | 0.9   |                           |          |         |           |                        |            |                                                                                                    |
|                                | TopNFrag                       | 6     | Suggest                   | ed value |         | IT=6: m   | anDIA=20               |            |                                                                                                    |
|                                | TopNRop                        | 0     | Cuerce                    |          | - 041   | IT-0, III |                        |            |                                                                                                    |
|                                | торигер                        | ь     | Suggesi                   | eu value | es SAIN | 11-0; m   | арыя-20                |            |                                                                                                    |
|                                | Freq                           | 0.5   | Suggest                   | ed value | es SAIN | T=0.5;    | mapDIA=0               |            |                                                                                                    |
| Run SAINT: 🧿                   | Run mapDIA:                    | 0     | Only Ru                   | in DIA-U | Impire- | Quant: (  | 0                      |            |                                                                                                    |
| Raw File ID                    | Sample Name                    |       |                           |          |         | Bait Na   | me/Label<br>sample nam | ie         | Is control                                                                                                    |
| 27761                          | MEPCE_SWATH_L                  | ongMS | 1_BR1_Ju                  | ine      |         | MEPCE     |                        | <b>* *</b> |                                                                                                    |
| 27773                          | MEPCE_SWATH_L                  | ongMS | 1_BR2_Ju                  | ine      |         | MEPCE     |                        | <b>* *</b> |                                                                                                    |
| 27818                          | MEPCE_SWATH_L                  | ongMS | 1_BR3_Ju                  | ine      |         | MEPCE     |                        | <b>* *</b> |                                                                                                    |
| 27788                          | GFP_SWATH_Long                 | MS1_E | 3R1_June                  |          |         | GFP       |                        | <b>* *</b> |                                                                                                    |
| 27791                          | GFP_SWATH_Long                 | MS1_E | 3R2_June                  |          |         | GFP       |                        | **         | Image: A state of the state of the state |
| 27794                          | GFP_SWATH_Long                 | MS1_E | 3R3_June                  |          |         | GFP       |                        | <b>* *</b> |                                                                                                    |
| 27851                          | 27851 EIF4A2_SWATH_LongMS1_BR1 |       |                           |          |         | EIF4A2    |                        | <b>* *</b> |                                                                                                    |
| 27854 EIF4A2_SWATH_LongMS1_BR2 |                                |       |                           |          |         | EIF4A2    |                        | <b>* *</b> |                                                                                                    |
| 27869 EIF4A2 SWATH LongMS1 BR3 |                                |       |                           |          |         |           |                        |            | _                                                                                                    |

Select desired parameters for targeted re-extraction

(Here, the suggested values for SAINT scoring are shown)

Options available for scoring: SAINT (shown here) mapDIA (see Sup Fig 6) none (run only DIA-Umpire Quant)

- If running SAINT, select which files are "control" runs

## C SAINT parameters 🛛

|                               | INT       | 5.00     |         |              |            |                              |        |          |   |  |
|-------------------------------|-----------|----------|---------|--------------|------------|------------------------------|--------|----------|---|--|
| SAINT express(exp3.3) SA      | MN I (2.) | 5.0)     |         |              |            |                              |        |          |   |  |
| Use SAINT with controls       | You hav   | ve selec | ted 3   | control san  | nple(s) in | previous step.               |        |          |   |  |
|                               | How ma    | any con  | press   | sed controls | : 3        |                              |        |          |   |  |
| Compress baits                | 3         | replica  | ites in | each intera  | action wit | th the highest counts is inv | olved  | in the   |   |  |
|                               | computa   | ation of | the so  | cores        |            | <b>v</b>                     |        |          |   |  |
| SAINT (2.5.0) parameters      |           |          |         |              |            |                              |        |          |   |  |
| Burn-in period                | nburn: 2  | 2000     |         |              |            | Iterations                   | niter: | 5000     |   |  |
| exclude extremely high counts | lowMod    | e: 0     |         |              |            | forcing separation           | minF   | old: 1   |   |  |
|                               | divide    | spect    | ral co  | unts by the  | e total sp | pectral counts of each IP    | norm   | alize: 1 | L |  |
|                               |           | Run (    | DIA-Un  | npire Quant  | & SAINT    |                              |        |          |   |  |

Specify SAINT parameters. By default, ProHits will run both MSI and MS2 data. ProHits will run both SAINT and SAINTexpress.

The options shown here (other than compression) are only used by standard SAINT.

#### Supplementary Figure 4. Running the semi-targeted re-extraction module of DIA-Umpire (DIA-Umpire Quant).

a) To be able to perform targeted extraction using DIA-Umpire's Quant, a DIA-Umpire SE task must first have been run in the Data Management module. All files to be re-extracted jointly must have been searched with the same database and search parameters. Select the files for re-extraction. b) Specify the parameters for DIA-Umpire extraction, and whether you want to only run DIA-Umpire or to also analyze the data with SAINT (panel c) or mapDIA (Supplementary Fig. 7). If running SAINT, specify here which samples should be used as negative controls. Note that in SAINT, all samples listed with the same name (here, the gene name by default) will be combined as one SAINT bait (with n replicates): If a separation of the samples is desired, either click the "Use Sample Name" box, or manually force separation by giving each sample a different name. c) By default, ProHits will initiate the following SAINT tasks: SAINTexpress, intensity model, with both MS1 and MS2 quantification, and standard SAINT (currently SAINT 2.5.0), also with both MS1 and MS2 quantification. In each case, the controls can be compressed (to the highest values, a more stringent parameter for scoring), and the baits can also be compressed (meaning that for each prey, the x highest values will be considered). The parameters for standard SAINT can be specified. Each of these four SAINT variations is then associated with a SAINT report that can be viewed online or downloaded for further analysis.

a

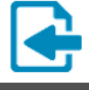

Import parameters from previous Tasks

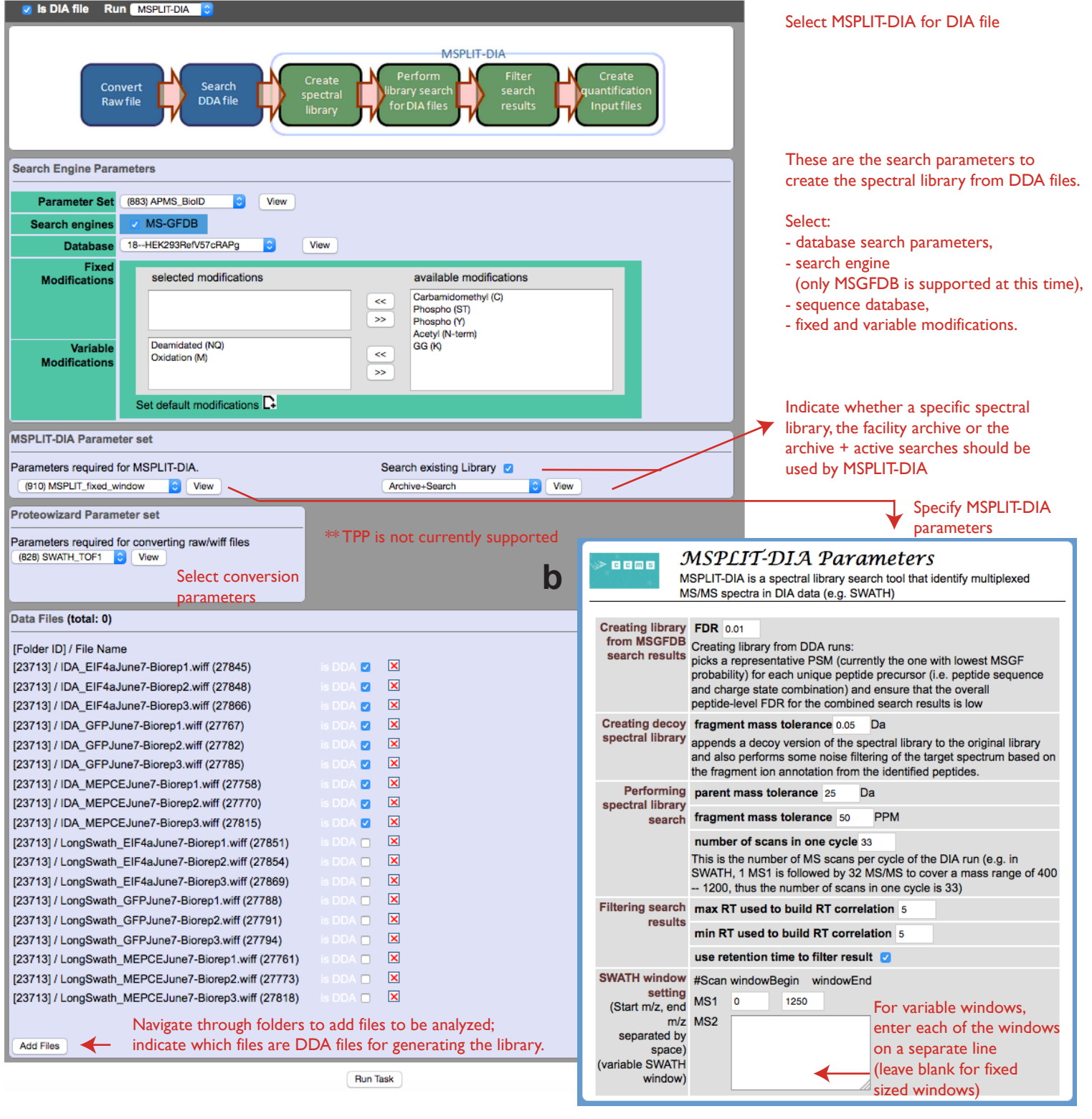

## Supplementary Fig. 5. Running MSPLIT-DIA through the ProHits interface.

a) Select "DIA file" and "MSPLIT-DIA". If using DDA files to create a library, select DDA search parameters (only MSGFDB is currently supported as a search engine). Add both DDA and DIA (SWATH) files to the list of files and select which of those are the DDA files that will be used for library generation. Existing libraries can also be searched: individual external libraries are listed (here Human\_Swath\_Atlas\_v1 from the Aebersold group). In addition, ProHits automatically generates a spectral library from all previously-searched DDA files that it appends to externally generated libraries ("Archive"). These can be searched in isolation, or alongside the newly searched results. In all cases, ProHits will take the highest MSGFDB spectrum for spectral matching with MSPLIT-DIA. b) Select the parameters to be used for creating the spectral library from MSGFDB results, creating the decoy spectral library, performing the spectral library search and filtering the search results using retention time correlation. MSPLIT-DIA supports a variable window design (this was not specifically described in Wang et al., Nature Methods, 2015). In this case, specify each individual window's boundaries. Leave blank if fixed windows are used.

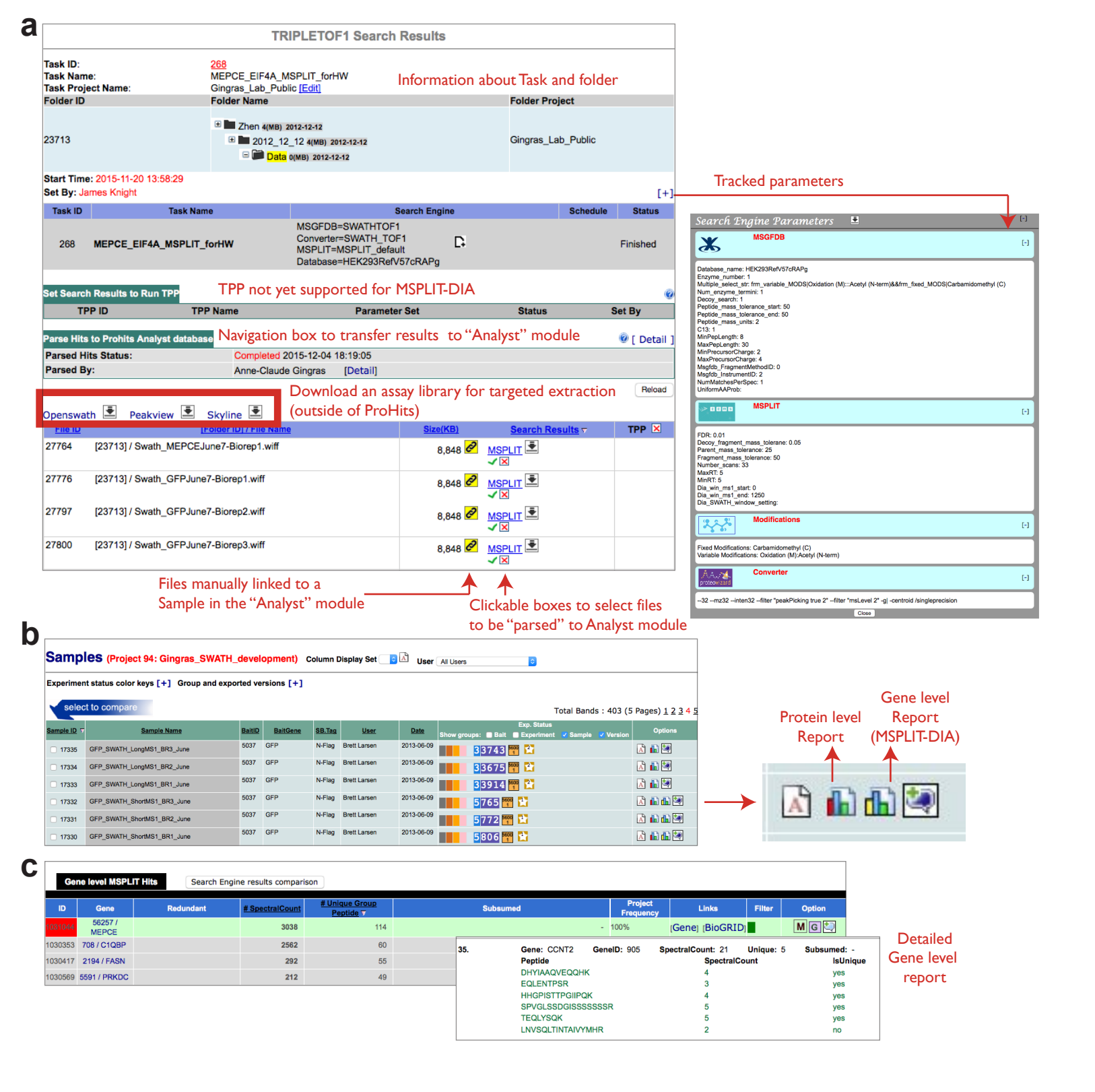

## Supplementary Fig. 6. Results page for MSPLIT-DIA in the Data Management module.

a) ProHits tracks all search parameters to facilitate reporting. The identification results for each file can be downloaded as a tab delimited file (download icon by each file name). Alternatively, the results can be parsed to the "Analyst" module of ProHits. ProHits also facilitates the generation through MSPLIT-DIA of "assay libraries" for targeted extraction by the popular tools OpenSWATH, PeakView and Skyline. b) Gene level reports (e.g. here for MSPLIT-DIA) are distinguishable from protein level reports through color-coded icons. c) Gene level views. Peptides are first matched to proteins and those identifications are then used for mapping peptides to genes (using Refseq for protein and gene IDs). For peptides shared between multiple genes, spectral counts are assigned exclusively to those genes with unique peptides in proportion to the existing evidence for those genes. If a peptide matches exclusively to genes that have no unique peptides, then spectral counts are divided equally between the genes. After all spectra have been assigned, counts for each gene are rounded to the nearest integer. The final report contains all genes to which peptides have been matched. For each gene, "shared genes" match the exact same set of peptides. "Subsumed genes" are also reported that include genes that match to a subset of the current gene's peptides and nothing outside of this set. In addition to total spectral counts, unique peptide counts are also reported for each gene. In the case of genes that match to the exact same set of peptides, this "unique" number will refer to the number of unique peptides for the corresponding group.

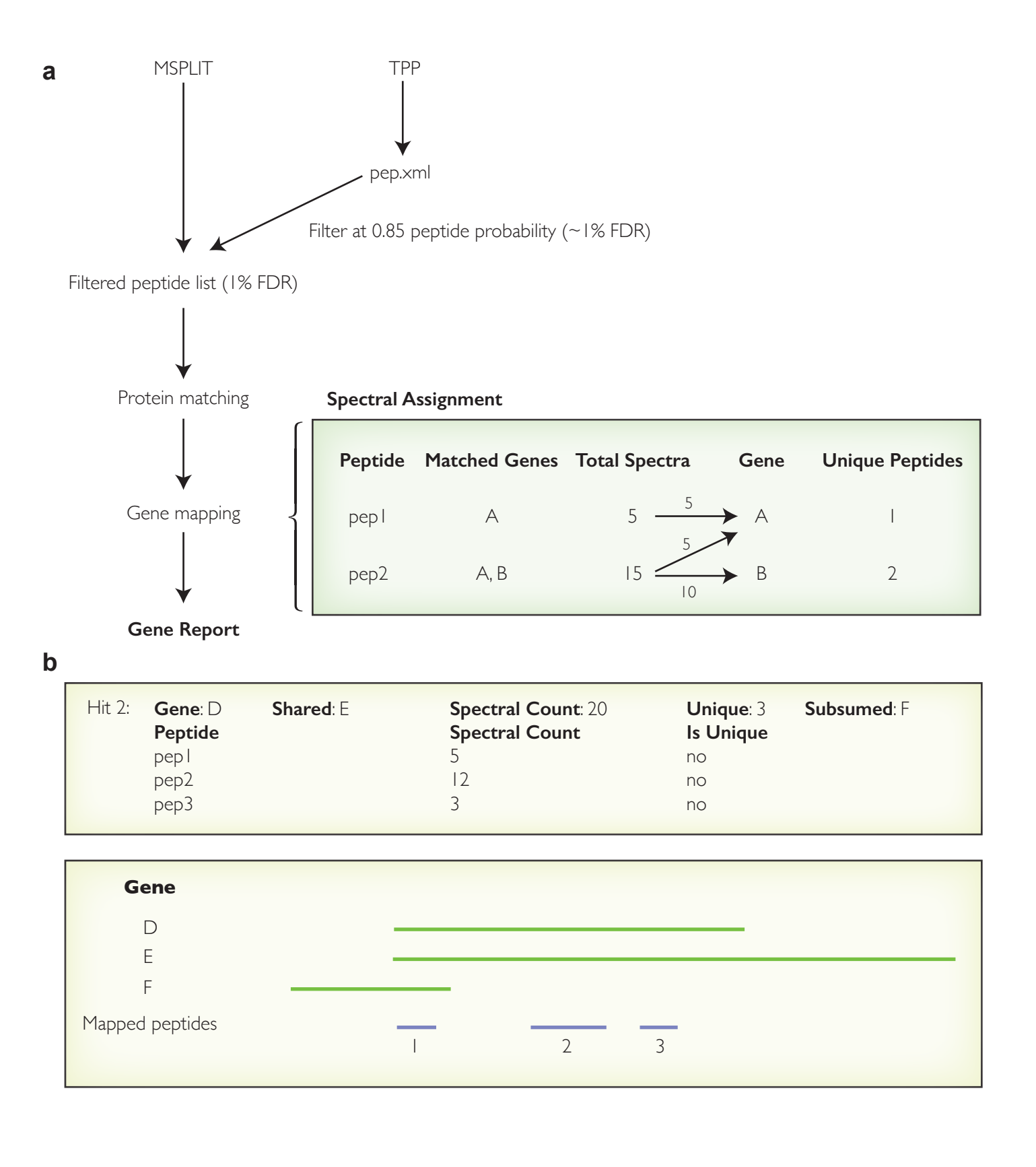

#### Supplementary Fig. 7. Gene inference.

a) Peptides are first matched to proteins and those identifications are then used for mapping peptides to genes (using Refseq for protein and gene IDs). For peptides shared between multiple genes, spectral counts are assigned exclusively to those genes with unique peptides in proportion to the existing evidence for those genes. If a peptide matches exclusively to genes that have no unique peptides, then spectral counts are divided equally between the genes. b) The final report contains all genes to which peptides have been matched. For each gene, "shared genes" are reported if they exist. These encompass genes that match to the exact same set of peptides, i.e. we have no evidence to determine which of the corresponding proteins is in the sample although the peptides tell us a least one is. "Subsumed genes" are also reported that include genes that match to a subset of the current gene's peptides and nothing outside of this set. In addition to total spectral counts, unique peptide counts are also reported for each gene. In the case of genes that match to the exact same set of peptides, this "unique" number will refer to the number of unique peptides for the corresponding group.

## a DIA-Umpire Quant parameters 🛛

| DIA-Umpire  | Quant           |                                  |                                 |            |            |                                                          |
|-------------|-----------------|----------------------------------|---------------------------------|------------|------------|----------------------------------------------------------|
|             | Task Name       | MEPCE_EIF4A_mapDIA               | l l                             |            |            | Select desired parameters for targeted re-extraction     |
| Т           | ask Description |                                  |                                 |            |            |                                                          |
|             |                 |                                  |                                 | 12         |            | (Here, the suggested values for mapDIA scoring are shown |
| Tar         | getedExtraction | true: <ul> <li>false:</li> </ul> |                                 |            |            |                                                          |
|             | PeptideFDR      | 0.05                             |                                 |            |            |                                                          |
|             | ProteinFDR      | 0.05                             |                                 |            |            |                                                          |
|             | ProbThreshold   | 0.9                              |                                 |            |            |                                                          |
|             | FilterWeight    | GW: 💿 PepW: 🔘                    |                                 |            |            |                                                          |
|             | MinWeight       | 0.9                              |                                 |            |            |                                                          |
|             | TopNFrag        | 20 Suggested value               | es SAINT=6: mapDIA=20           |            |            |                                                          |
|             | TonNPen         | 20 Suggested value               |                                 |            |            | Options available for scoring:                           |
|             |                 | 20 Suggested value               | 5 5AINT-0, MapDIA-20            |            |            | - SAINT (see Sup. Figure 3)                              |
|             | Freq            | 0 Suggested value                | es SAINT=0.5; mapDIA=0          |            |            | mapDIA (here)                                            |
| Run SAINT:  | Run mapD        | IA: 💿 🛛 Only Run Dl              | A-Umpire-Quant: 🔾 🗲             |            |            | - none (run only DIA-Umpire Quant)                       |
| Raw File ID | Sample Name     |                                  | Bait Name/Label Use sample name |            | is control |                                                          |
| 27788       | GFP_SWATH_Lo    | ongMS1_BR1_June                  | GFP                             | <b>▲ ▼</b> |            |                                                          |
| 27791       | GFP_SWATH_Lo    | ongMS1_BR2_June                  | GFP                             | <b>▲ ▼</b> |            |                                                          |
| 27794       | GFP_SWATH_Lo    | ongMS1_BR3_June                  | GFP                             | <b>★</b> ₹ |            | Use arrows to organize order as desired                  |
| 27761       | MEPCE_SWATH     | LongMS1_BR1_June                 | MEPCE                           | <b>★</b> ▼ |            |                                                          |
| 27773       | MEPCE_SWATH     | LongMS1_BR2_June                 | MEPCE                           | <b>* *</b> |            |                                                          |
| 27818       | MEPCE_SWATH     | LongMS1_BR3_June                 | MEPCE                           | <b>* *</b> |            |                                                          |
| 27851       | EIF4A2_SWATH    | LongMS1_BR1                      | EIF4A2                          | <b>★</b> ▼ |            |                                                          |
| 27854       | EIF4A2_SWATH    | _LongMS1_BR2                     | EIF4A2                          | <b>* *</b> |            |                                                          |
| 27869       | EIF4A2_SWATH    | LongMS1_BR3                      | EIF4A2                          | <b>★</b> ♥ |            |                                                          |
|             |                 |                                  | Next                            |            |            |                                                          |
|             |                 |                                  |                                 |            |            | Link to the mapDIA user manual                           |
|             |                 |                                  |                                 |            |            |                                                          |

## **b** mapDIA parameters?

С

| http://xtandemserver.mshri.             | n.ca/thegpm-cgi/                                                                         |                                                               |                                                                                                    |                       |
|-----------------------------------------|------------------------------------------------------------------------------------------|---------------------------------------------------------------|----------------------------------------------------------------------------------------------------|-----------------------|
| mapDIA (version:2.0.5)                  |                                                                                          |                                                               |                                                                                                    |                       |
| Experimental design                     | replicatedesign<br>REP design: For exa<br>biological replicates<br>he following order (t | €<br>ample, if the de<br>(A,B), then the<br>t1-A, t1-B) (t2-/ | esign is a time course experiment with 3 time points (t1,t2,t3) a<br>conditions are time points and thus the samples should be or<br>A, t2-B) (t3-A, t3-B) | cross 2<br>ganized in |
| Normalization                           | none none/T                                                                              | IS/rt 30                                                      |                                                                                                    |                       |
| Filter                                  | SDF 2<br>MIN_CORREL 0.2<br>MIN_FRAG_PER_P<br>MAX_FRAG_PER_F<br>MIN_PEP_PER_PR            | EP 3<br>PEP 5<br>OT 1                                         |                                                                                                    |                       |
| Sample information                      | Group # Raw file ID                                                                      |                                                               | LABEL                                                                                                    | MIN_OBS               |
|                                         | 1 27794 2779                                                                             | 91 27788                                                      | GFP                                                                                                    | 2                     |
|                                         | 2 27818 277                                                                              | 73 27761                                                      | MEPCE                                                                                                    | 2                     |
|                                         | 3 27869 2785                                                                             | 54 27851                                                      | EIF4A2                                                                                                    | 2                     |
| DEPs                                    | MIN_DE 0.01 MA                                                                           | 4X_DE 0.99                                                    |                                                                                                    |                       |
| Protein_level                           | MAX_PEP_PER_PF                                                                           | ROT 5                                                         |                                                                                                    |                       |
| Contrast matrix for<br>group comparison |                                                                                          |                                                               |                                                                                                    |                       |

Specify experimental design and parameters

Suggested parameters are listed by default

Run DIA-Umpire Quant & mapDIA

#### mapDIA "analysis output"

|   | _ | A       | B        | C         | D      | E            | F       | G     | H   | 1          | J        | K        | L        | M   | N     | 0        | P        | Q        | R          | S        |
|---|---|---------|----------|-----------|--------|--------------|---------|-------|-----|------------|----------|----------|----------|-----|-------|----------|----------|----------|------------|----------|
| 1 | P | Protein | nPeptide | nFragment | Label  | Label2       | log2FC  | score | FDR | log_oddsDE | log2FC_1 | log2FC_2 | log2FC_3 | nUp | nDown | mcr      | min.mcr  | max.mcr  | PreyGeneID | PreyGene |
| 2 | C | 213347  | 8        | 41        | 2 to 1 | EIF4A2/GFP   | 2.33989 | 1     | . 0 | 164.192    | 2.1362   | 2.42028  | 2.46321  | 3   | C     | 0.756243 | 0.702197 | 0.785021 | EIF3I      | 8668     |
| 3 | C | 075821  | 5        | 28        | 2 to 1 | EIF4A2/GFP   | 2.31502 | 1     | . 0 | 169.756    | 2.5796   | 1.94332  | 2.42214  | 3   | C     | 1        | 1        | 1        | EIF3G      | 8666     |
| 4 | C | 200303  | 4        | 15        | 2 to 0 | EIF4A2/MEPCE | 2.23984 | 1     | . 0 | 54.1806    | 2.03122  | 2.6019   | 2.08639  | 3   | C     | 0.864434 | 0.594655 | 0.999517 | EIF3F      | 8665     |
| 5 | P | P60842  | 7        | 32        | 2 to 1 | EIF4A2/GFP   | 2.0113  | 1     | . 0 | 67.3016    | 1.53731  | 2.43739  | 2.0592   | 3   | C     | 0.599081 | 0.514769 | 0.714154 | EIF4A1     | 1973     |
| 6 | P | 22626   | 3        | 12        | 2 to 1 | EIF4A2/GFP   | 1.99311 | 1     | . 0 | 69.5806    | 1.92326  | 1.90409  | 2.15198  | 3   | C     | 0.81223  | 0.775    | 0.884661 | HNRNPA2B1  | 3181     |
| 7 | P | P62753  | 4        | 20        | 2 to 1 | EIF4A2/GFP   | 1.79617 | 1     | . 0 | 134.034    | 1.97417  | 1.69194  | 1.72239  | 3   | C     | 0.969364 | 0.942671 | 0.983032 | RPS6       | 6194     |
| 8 | C | 000571  | 7        | 39        | 2 to 1 | EIF4A2/GFP   | 1.7518  | 1     | . 0 | 121.191    | 1.85427  | 1.9021   | 1.49904  | 3   | C     | 0.83772  | 0.75     | 0.964453 | DDX3X      | 1654     |
| 9 | P | P60842  | 5        | 22        | 2 to 0 | EIF4A2/MEPCE | 1.67667 | 1     | . 0 | 52.961     | 1.48226  | 1.39583  | 2.15192  | 3   | C     | 0.599081 | 0.514769 | 0.714154 | EIF4A1     | 1973     |

#### Supplementary Fig. 8. Running mapDIA from DIA-Umpire through ProHits.

a) When initiating the DIA-Umpire semi-targeted extraction, select to run mapDIA. Use arrows to organize the data as desired to accommodate experimental design. b) Select mapDIA parameters (see linked mapDIA user manual for detailed explanation of the experimental design and parameters. c) mapDIA returns a folder with several files, including this "analysis output" file which contains quantitative information and statistical parameters. Note that this can be used as an input for visualization tools (e.g. Fig. 2) that are currently run outside of ProHits.

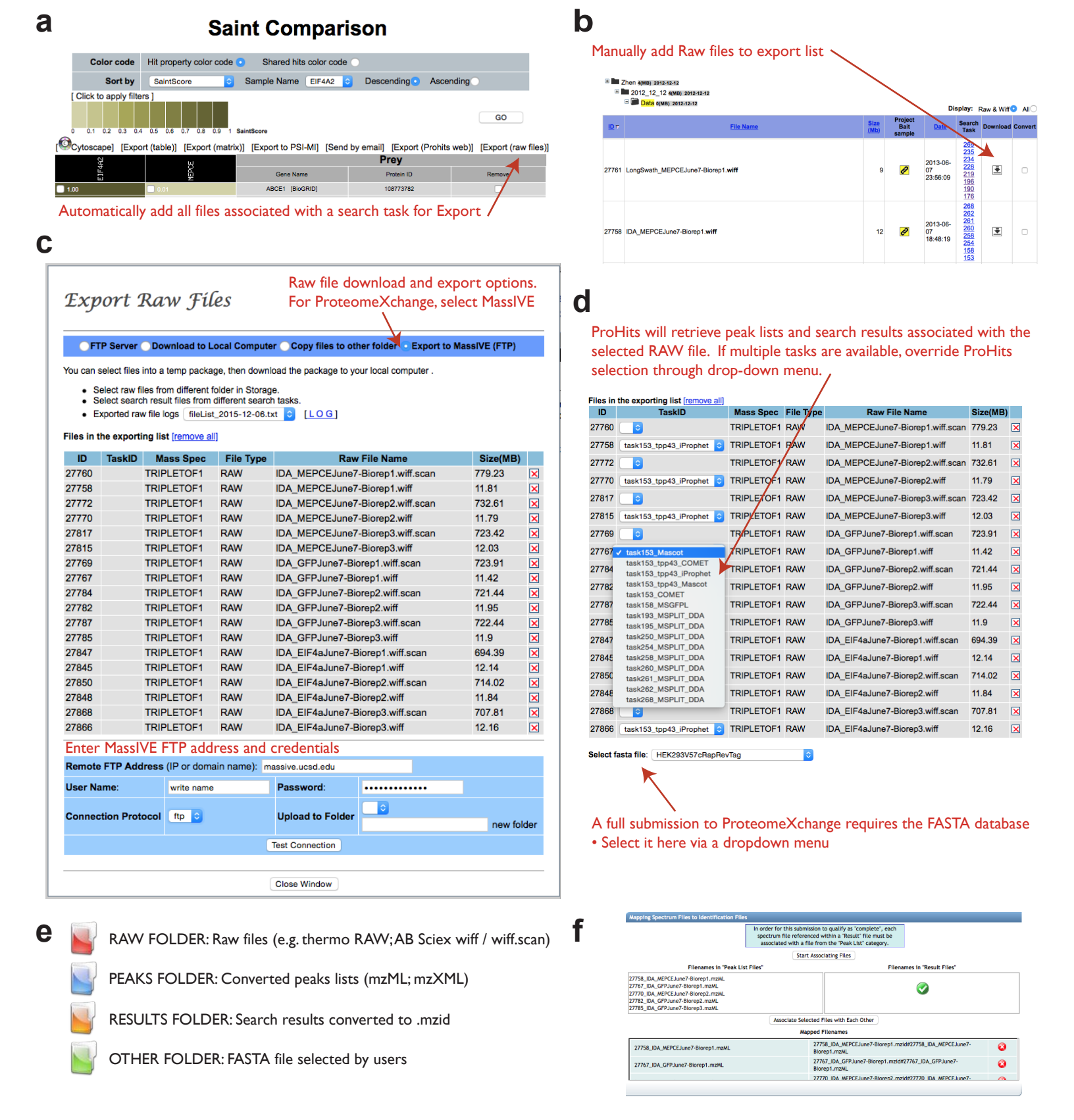

#### Supplementary Fig. 9. ProHits facilitates the deposition of data in ProteomeXchange via MassIVE.

Files to be exported to MassIVE can be selected as a batch from the SAINT Comparison page (a), or manually added to the export list by clicking the download buttons located by individual files or folders in Data Management or individual Samples in the Analyst module (b). All files will be added to a "Export Raw files" list in Data Management (c). To export the data for complete ProteomeXchange submission at MassIVE, select the appropriate button, and login using your credentials. d) ProHits will retrieve both the Peaks list and the search results associated with the selected Raw files: ProHits uses by default the "Search Task" for which the results were parsed to the Analyst; this can be overridden by the user through the dropdown menu selection. For iProphet results, ProHits uses the TPP converters and renames the files for direct recognition in MassIVE. Complete submissions also require deposition of the FASTA sequence database that can be selected via the dropdown menus. e) ProHits generates at MassIVE subdirectories containing the Raw, Peak List, Results and FASTA files. They are named according to the MassIVE nomenclature and can easily be selected. f) MassIVE should recognize automatically all the files and associate them.

# Saint Comparison

| Color code Hit pro        | operty color code 💿 Share       | ed hits color code        |                                   |
|---------------------------|---------------------------------|---------------------------|-----------------------------------|
| Sort by Spec              | Sum ᅌ Sample Nar                | me EIF4A2 ᅌ Descend       | ing 💿 Ascending 🔵                 |
| Click to remove filters ] |                                 |                           |                                   |
| Experiment Filters        |                                 |                           |                                   |
| SaintScore <              |                                 | SpecSum < 📀               |                                   |
| AvgP < 📀                  |                                 | maxSpec < 📀               |                                   |
| MaxP < 📀                  |                                 | NumReplicates <           | 0                                 |
| BFDR > 0.02 ᅌ             |                                 | Background Set ba         | ackground list ᅌ                  |
| Frequency > 🔗 %           |                                 |                           |                                   |
| Bio Filters               |                                 |                           |                                   |
| Heat Shock                | Ribosomal                       | Cytoskeleton              | Bait                              |
| Keratin                   | Artifact Protein                | Translation Elongation    | Factor DEAD/H Box                 |
| Rib Nucleoprotein         | <ul> <li>Histone</li> </ul>     | Albumin                   |                                   |
| BioGRID BioGRID overla    | IP                              |                           |                                   |
| 🗌 Physical HTP 🚖          | Physical NON-HTP A              | Genetic HTP 🛣             | □ Genetic NON-HTP △               |
| 0 84 169 253 338 422 50   | Select al                       | l desired filters, tl     | nen hit "Go" 🛛 🚳                  |
| Cytoscape] [Export (table | )] [Export (matrix)] [Export to | PSI-MI] [Send by email] [ | Export (Prohits web)] [Export (ra |
| F4A2                      | BG                              | Pre                       | ey 🚽                              |
| EI                        | Ge                              | ne Name Pro               | tein ID Remove                    |
| 144                       | EIF4A'                          | 1 [BioGRID] 45            | 03529                             |
| 45                        | EIF4G                           | 1 [BioGRID] 302           | 699237                            |
| 09                        | EIF3A                           | [BioGRID] 45              | 03509                             |
| 28                        | PDCD                            | (BioGRID) 211             | 35596                             |

Multiple export and visualization options are available: they will display / report the visible (post-filter) list

EIF4G2 [BioGRID]

EIF4G3 [BioGRID]

EIF3C [BioGRID]

289577080

311771714

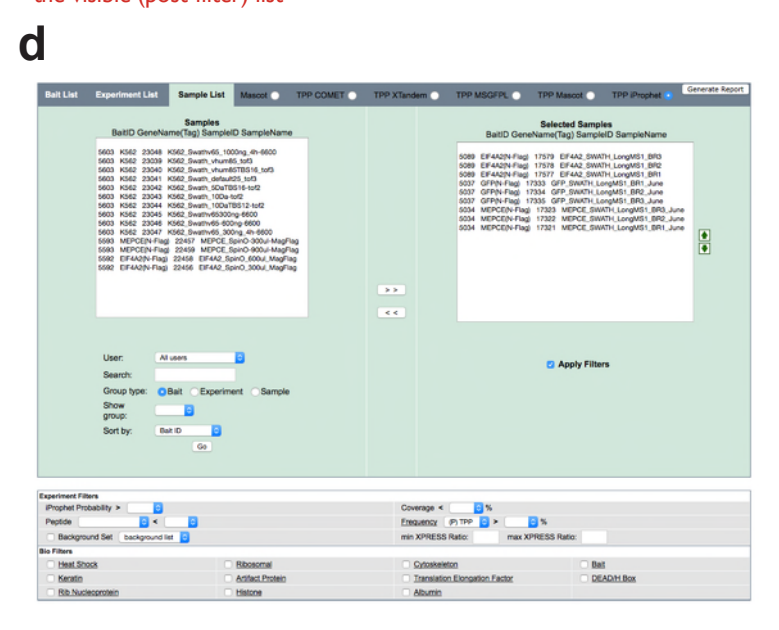

To use the customizable export function, first select which files are to be exported, as well as the filters when applicable.

Cytoscape view of the data h

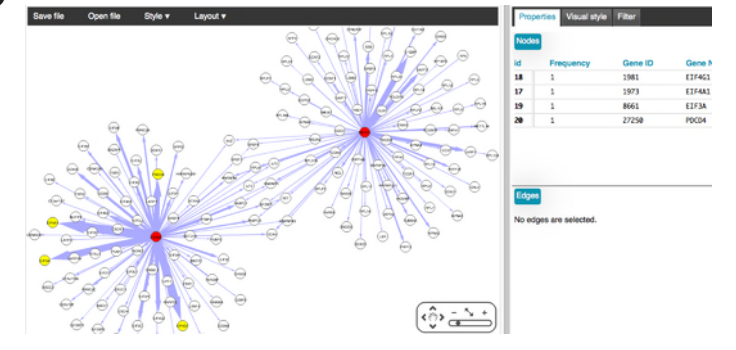

#### email / web link to a static html view of the data

| Sent link: | gingras_94_seajudgh3dpp0m189pnnrijd14_2D_1449443980.html |  |
|------------|----------------------------------------------------------|--|
| To:        |                                                          |  |
| Subject:   |                                                          |  |
| Contents:  |                                                          |  |
|            | Send Reset Close                                         |  |
|            |                                                          |  |

[Send from email account of your choice]

С

e

- Option 1: Save the FILE to your local computer by select "SAVE LINK/TARGET AS" (shown upon right click). Then attach the saved file to you email. • Option 2: Include the following URL link in your email: http://prohits-web.lunenfield.ca/prohits\_report /gingras\_94\_seajudgh3dpp0m189pnnrijd14\_2D\_1449443980.html

#### Export Sample Report (Project: Gingras\_SWATH\_development)

| Export rows as CSV ᅌ Preview                  | Generate Report                      |                           |
|-----------------------------------------------|--------------------------------------|---------------------------|
| Please select column                          | ns to be included in the export file | Pre-defined export format |
| Bait:                                         |                                      |                           |
| 🗹 Bait ID                                     | Bait Tax ID                          |                           |
| 🗹 Bait Gene ID                                | Bait Acc                             | [new]                     |
| Bait Gene Name                                | Bait Acc Type                        |                           |
| Bait Locus Tag                                | Bait MW                              | Selected columns          |
| Bait Clone                                    | Bait Vector                          | 2.11.12                   |
| Bait Description                              | Is Gel Free                          | Bait ID                   |
| Experiment:                                   |                                      | Bait Gene ID              |
| ∃ Sample:                                     |                                      | Sample ID                 |
| Sample ID                                     | Sample MW                            | Sample Name               |
| Sample Intensity                              | Sample Name                          | Protein Gene Name         |
| Instrument                                    | Raw File Name                        | Protein ID                |
| Raw File Date                                 | Raw File Size                        | Protein Gene ID           |
| Raw file path                                 | Task ID                              | Protein Probability       |
| TPP task ID                                   | Search parameters                    | Total Number Peptide      |
| TPP Protein:                                  |                                      | Unique Number Peptide     |
| TppID                                         | Protein Gene Name                    | Coverage Percentage       |
| Protein Acc Type                              | Protein Gene ID                      |                           |
| Protein ID                                    | Protein Acc                          |                           |
| Protein Locus Tag                             | Protein Probability                  |                           |
| PCT Spectrum IDs                              | Indistinguishable Protein            |                           |
| Protein Dec.                                  | Total Number Peptide                 |                           |
| Unique Number Peptide                         | Coverage Percentage                  |                           |
| Xml File                                      | Search Engine                        |                           |
| Searched Database                             | Xpressratio Mean                     |                           |
| <ul> <li>Xpressratio STandard Dev.</li> </ul> | Xpressratio Number Peptide           |                           |
| Project Frequency                             | Filters                              |                           |
| <ul> <li>Hit Protein Length</li> </ul>        |                                      |                           |
| TPP Protein Group Peptide:                    |                                      |                           |

#### Supplementary Fig. 10. Selected visualization and export options in ProHits.

a) Multiple export and visualization options are available from any SAINT Comparison page. First select all desired filters and apply them by pressing "Go". Manual removal of selected hits can also be performed. The final view of the data can be downloaded as a table or matrix format, converted to the PSI-MI format, directly exported to the quantitative interaction proteomics repository prohits-web.lunenfeld.ca, viewed as a Cytoscape figure (c), or emailed in a static html format with functional links (d). Additional export options are also available, e.g. that allow for the selection of any file (d) and download of selected values (e).